## Инструкция пользователя программы для ЭВМ «ID Cut»

## 1. Запуск

## 1.1. Вход в личный кабинет

- 1. Перейти на сайт в сети Интернет по адресу https://idcut.ru
- 2. Войти в личный аккаунт или зарегистрироваться:

| Авторизация                |                       |  |  |
|----------------------------|-----------------------|--|--|
| Эл. почта<br>pa***@****.ru |                       |  |  |
| Пароль                     | 0                     |  |  |
| Войти                      |                       |  |  |
| <u>Зарегистрироваться</u>  | <u>Забыли пароль?</u> |  |  |

- Если аккаунт зарегистрирован в системе, то в поле Эл. почта необходимо ввести адрес электронной почты, в поле Пароль необходимо ввести пароль и нажать кнопку «Воти».
  Если аккаунт не зарегистрирован в системе, то необходимо заполнить следующие поля: - Имя
  - Фамилия
  - Адрес электронной почты
  - Пароль
  - Подтверждение пароля

и нажать кнопку «Зарегистрироваться», после этого на адрес электронной почты придет письмо с ссылкой для подтверждения регистрации

| Регистрация                                                                                     |                                                                                      |
|-------------------------------------------------------------------------------------------------|--------------------------------------------------------------------------------------|
| С Имя —                                                                                         |                                                                                      |
| Фамилия                                                                                         |                                                                                      |
| Эл. почта                                                                                       |                                                                                      |
| ГПароль                                                                                         |                                                                                      |
| Подтверждение пароля ——                                                                         |                                                                                      |
|                                                                                                 | 0                                                                                    |
| Согласие на обработи<br>Вы даете согласие на<br>персональных данны<br><u>конфиденциальности</u> | су персональных данных<br>обработку своих<br>х согласно <u>политике</u><br><u>I.</u> |
| Зарегистр                                                                                       | ироваться                                                                            |
| <u>Авторизация</u>                                                                              | <u>Забыли пароль?</u>                                                                |

4. Для добавления лицензии необходимо перейти в раздел «Мои лицензии»,

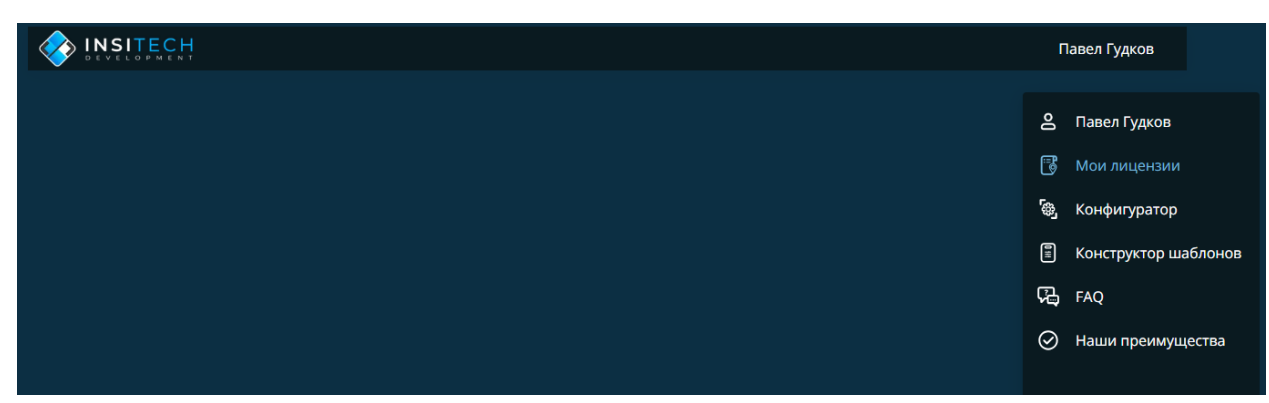

нажать кнопку «Добавить лицензию», ввести код лицензии и нажать кнопку «Добавить».

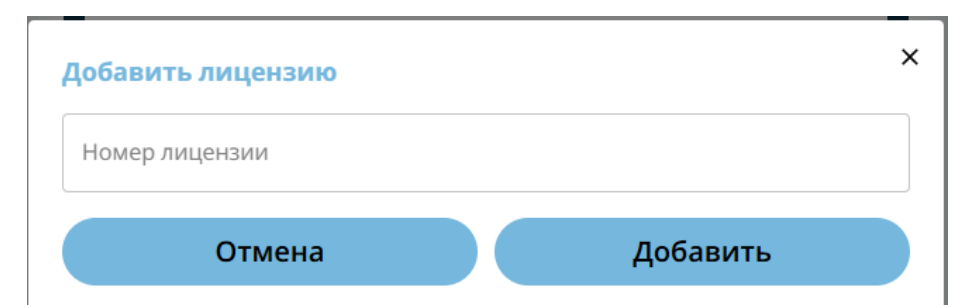

## Отобразится страница с лицензиями пользователя

| История лицензий        | Карточка лицензии                                                            |
|-------------------------|------------------------------------------------------------------------------|
| ● № 3ЕХЗ48U На гарантии | Статус:                                                                      |
| Активирована 25.11.24   | На гарантии                                                                  |
| Смартфон, Экран         | <b>Номер лицензии:</b> 3EX348U<br>Дата активации: 25.11.24                   |
|                         | Конфигурация:                                                                |
|                         | Смартфон Apple iPhone 15<br>(Защита экрана под чехол)                        |
|                         | Магазин:                                                                     |
|                         | Волгоградская обл, г Волгоград,<br>Советский р-н, Университетский п<br>д 107 |
|                         | Дата оказания услуги:                                                        |
|                         | 25.11.24                                                                     |
|                         | Срок действия лицензии:                                                      |
|                         | Заканчивается 23.02.                                                         |
|                         | Гарантийное обслуживание:                                                    |
|                         | Осталось дней 13                                                             |
|                         | Заканчивается 09.12.                                                         |
|                         |                                                                              |

обл, г Волгоград, Университетский пр-кт.

23.02.25

13 09.12.24

- 5. Для загрузки лицензии на пользовательское устройство необходимо выбрать купленную лицензию в разделе «Мои лицензии» и нажать кнопку «Скачать файл».
- 6. Для конфигурации шаблона защитного покрытия необходимо перейди в раздел «Конфигуратор».

| Павел Гудков           |
|------------------------|
| 🐣 Павел Гудков         |
| 🐻 Мои лицензии         |
| 🚭 Конфигуратор         |
| 🗐 Конструктор шаблонов |
| FAQ                    |
| ⊘ Наши преимущества    |
|                        |

- 7. Выбрать тип устройства, производителя, модель из списка более чем 20000 наименований и при необходимости загрузить на пользовательское устройство выбранный шаблон защитного покрытия.
- 8. Для конструирования собственного шаблона защитного покрытия, необходимо перейти в раздел «Конструктор шаблонов»

| INSITECH |           | Тавел Гудков         |
|----------|-----------|----------------------|
|          | 0         | Павел Гудков         |
|          | 6         | Мои лицензии         |
|          | 69        | Конфигуратор         |
|          |           | Конструктор шаблонов |
|          | ŗ,        | FAQ                  |
|          | $\otimes$ | Наши преимущества    |
|          |           |                      |

9. Для создания собственного шаблона защитного покрытия необходимо указать в соответствующих полях размеры поверхности для защиты и при необходимости загрузить на пользовательское устройство созданный шаблон защитного покрытия.

| INSITECH<br>DEVELOPMENT |              | Павел Гудков                                             |             |
|-------------------------|--------------|----------------------------------------------------------|-------------|
| Шаблоны                 |              | Конструктор шаблона<br>Название<br>Новый шаблон          | )<br>S      |
|                         |              | Длина, мм<br>100<br>Ширина, мм<br>50<br>Радиус угла<br>5 | ه<br>۲<br>ا |
| Новый шаблон            | Скачать файл | Сохранить                                                |             |